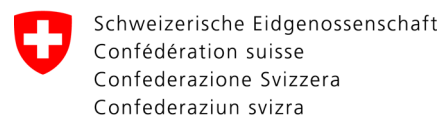

## Aide-mémoire: Enregistrement avec le code d'accès

Macolin, 7.2010 ame/efa

Recevoir un E-mail de demande d'accès avec code d'accès pour la SPORTdb? Et maintenant?

Vous avez reçu un e-mail de demande d'accès à la SPORTdb avec un code d'accès. Ce code n'est valable que pour le **premier** accès. Faites votre mot de passe personnel pour la SPORTdb de la manière suivante:

| ETAPE 1                                                                                                    | Bienvenue Jonah Emanuel!                                                                                                    |
|----------------------------------------------------------------------------------------------------|----------------------------------------------------------------------------------------------------|
| → Ouvrir l'e-mail de demande d'accès.                                                                                                    | C'est avec plaisir que nous vous communiquons le lien internet<br>vous permettant de créer votre mot de passe pour la SPORTdb. Ce<br>lien ne peut être utilisé qu'une seule fois. Pour tout accès<br>futur, vous trouverez le lien SPORTdb sur le site internet<br><u>www.jeunesseetsport.ch</u> . Il vous suffira d'indiquer votre nom<br>d'utilisateur jsi-659138 et le mot de passe créé par vos soins.              |
| → Cliquer sur le lien<br>( = l'adresse internet soulignée)                                                                                                    | En utilisant le lien ci-après, vous vous engagez à utiliser les<br>données de la SPORTdb uniquement pour les besoins J+S, sans<br>aucun but commercial et de manière conforme à la loi.<br>Lien internet pour la création de votre mot de passe:<br>https://test.sportdb.ch/extranet/code.do?code=1b26986a2b21                                                                                                    |
|                                                                                                    | Salutations sportives $J+S$ Macolin et votre Office cantonal pour $J+S$ et FL                                                                                                    |
| ETAPE 2<br>Le code d'accès est transféré automatique de<br>l'e-mail. En cliquant sur<br>→ Suivant<br>l'enregistrement continue.                                                                                                    | Enregistrement Code d'accès Ici, il faut saisir le code d'accès personnel. Code d'accès IXDX86XX5697  Retour                                                                                                    |
| <ul> <li>ETAPE 3</li> <li>Maintenant faites votre mot de passe personnel. Il doit <ul> <li>avoir entre 8-12 positions et</li> <li>contenir des lettres et/ou chiffres</li> </ul> </li> <li>Ensuite choisir: <ul> <li>Suivant</li> </ul> </li> </ul> | Code d'accès         Ouvrir le compte         Cordiale bienverue!         Vous activez voire compte d'utilisateur pour la SPORTdb, en enregistrant ici votre mot de passe personnel.         Code d'accès         Personne         N° personne!         Jean Exempte         Données de l'utilisateur         Nom de l'utilisateur         Jis-123456         Suivant         js-123456         Jean.exemple@bluewin.ch |
| <b>ETAPE 4</b><br>La confirmation de l'enregistrement a lieu.<br>Avec                                                                                                    | Code d'accès<br>Ouvrir le compte<br>N° personel 123456<br>Nom Jean Exemple<br>Date de naissance 20.07.1970<br>Adresse Rie de la gare 17,3000 Berne BE                                                                                                    |
| → Annoncer                                                                                                    | Adresse Email jean.exemple@bhewin.ch<br>Nom de l'utilisateur<br>Connexion Annoncer                                                                                                    |
| vous arrivez au login. Login avec:                                                                                                    | Login                                                                                                    |
| <ul><li>N° personnel</li><li>Mot de passe</li></ul>                                                                                                    | Nom de l'utilisateur<br>Mot de passe                                                                                                    |
| → Login                                                                                                    | Nom de l'utilisateur ou mot de passe oublié?                                                                                                    |

Important: Maintenant vous pouvez effacer l'e-mail de la demande d'accès. Pour accéder à la SPORTdb vous n'avez besoin que de l'adresse <u>https://www.sportdb.ch/extranet</u>